# 目录

| 目录      | 1  |
|---------|----|
| 安装扫描仪   | 2  |
| 安装分析软件  | 5  |
| 大米分析    | 6  |
| 垩白参数调整  |    |
| 稻谷考种分析  |    |
| 苍耳种子分析  |    |
| 野菊花种子分析 |    |
| 玉米整穗分析  |    |
| 玉米截面分析  |    |
| 玉米散粒分析  | 22 |
| 叶脉密度测量  |    |

### 安装扫描仪

#### 注意: 在安装扫描仪之前,请先确认扫描仪包装是否完好。

1、开锁

扫描仪的锁是为了固定扫描头的,所以在长途搬运的过程中需要锁上,而在扫描的时候 一定要打开。将扫描仪主机拿出,放置在平台上,扫描之前请按图示步骤打开扫描仪锁。

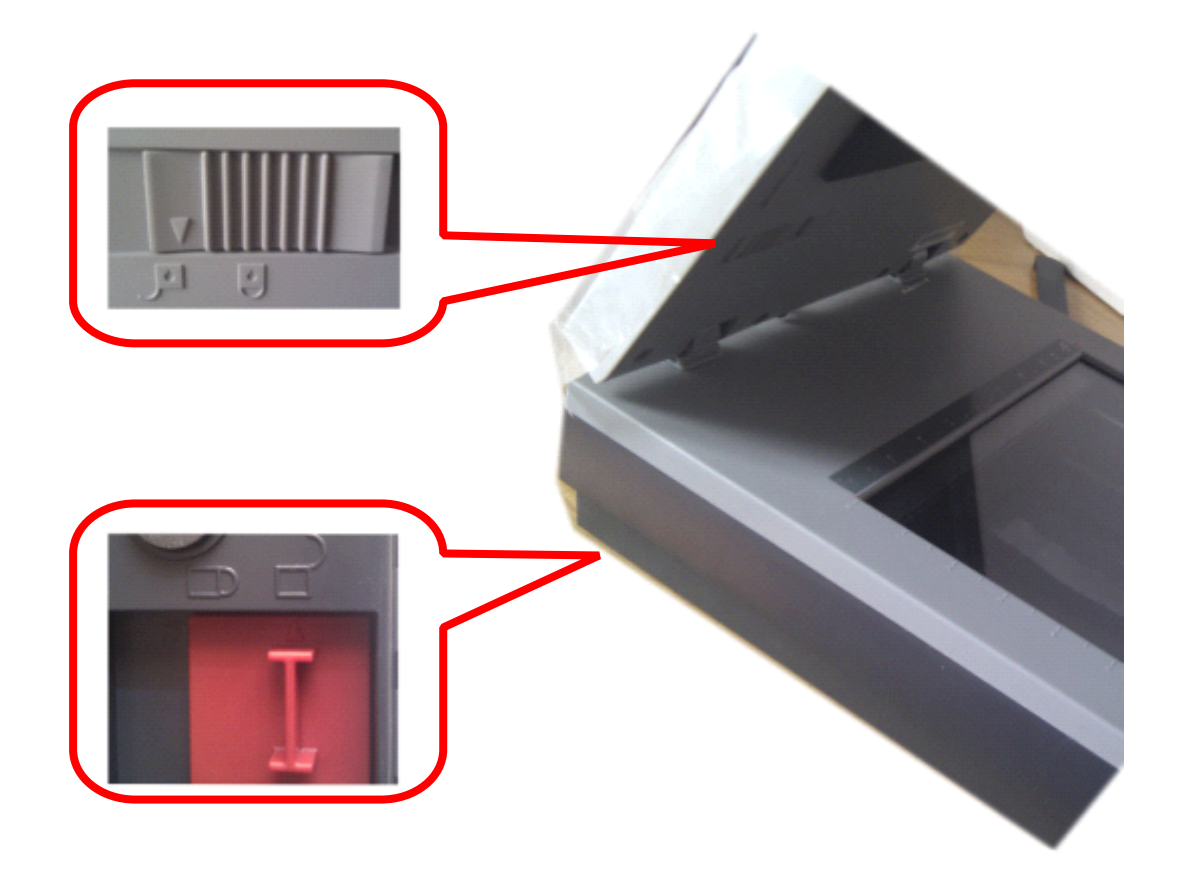

2、安装驱动

在万深提供的光盘目录下,找到文件夹"\【1】软件环境驱动\扫描仪驱动中晶 i800plus-EZ V2.03p\Disk1",双击 Setup.exe,下左图。或将扫描仪自带光盘(标有 PC 的光 盘)放入光驱中,让其自动运行,下右图。安装过程中,一律选择"接受",点击"下一步"。 扫描仪驱动软件安装完毕后,请重启电脑。等电脑启动完毕后,再连接上扫描仪的 USB 线。

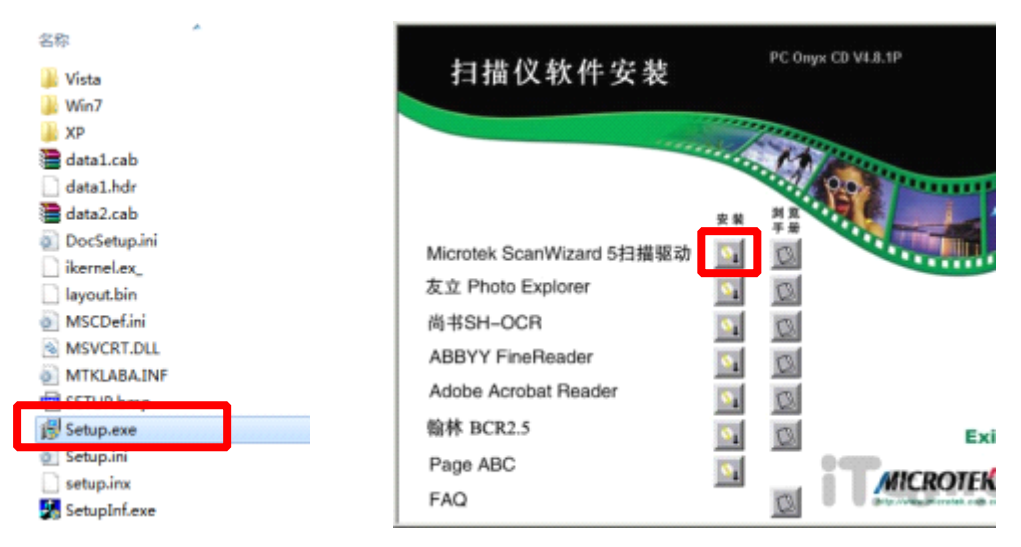

3、连接电源,数据线。

按图示将数据线一头连在扫描仪上,另一头连在电脑的 USB 接口上,接通电源,然后打 开扫描仪电源开关,这时扫描仪会发出声音。

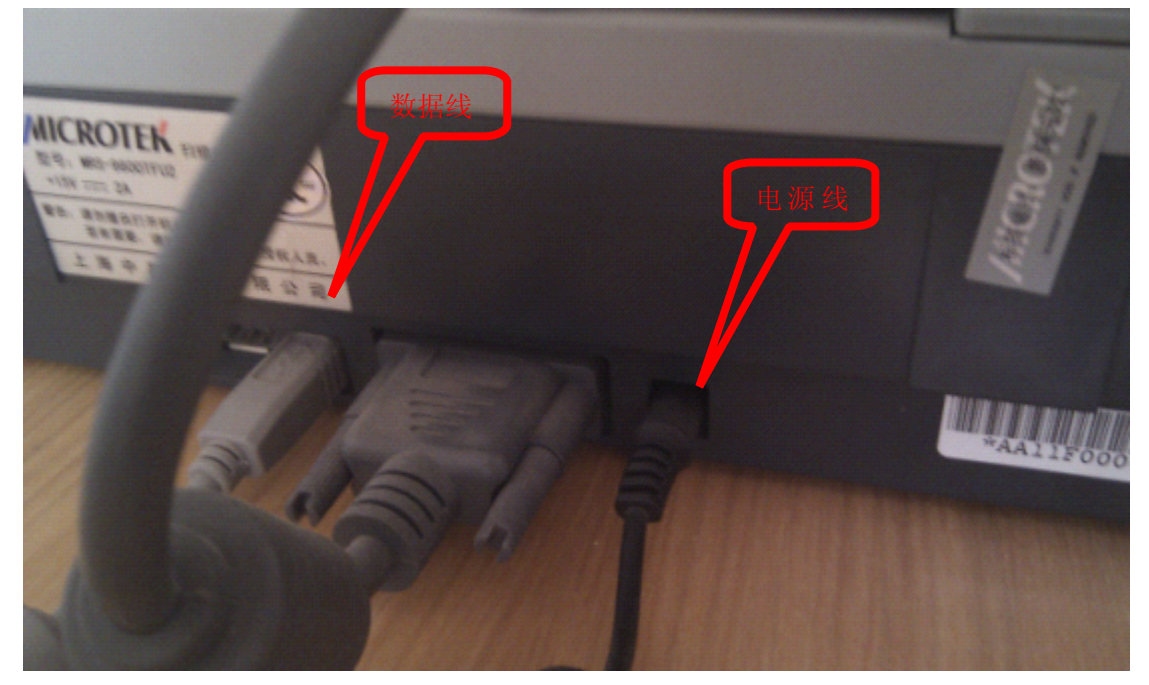

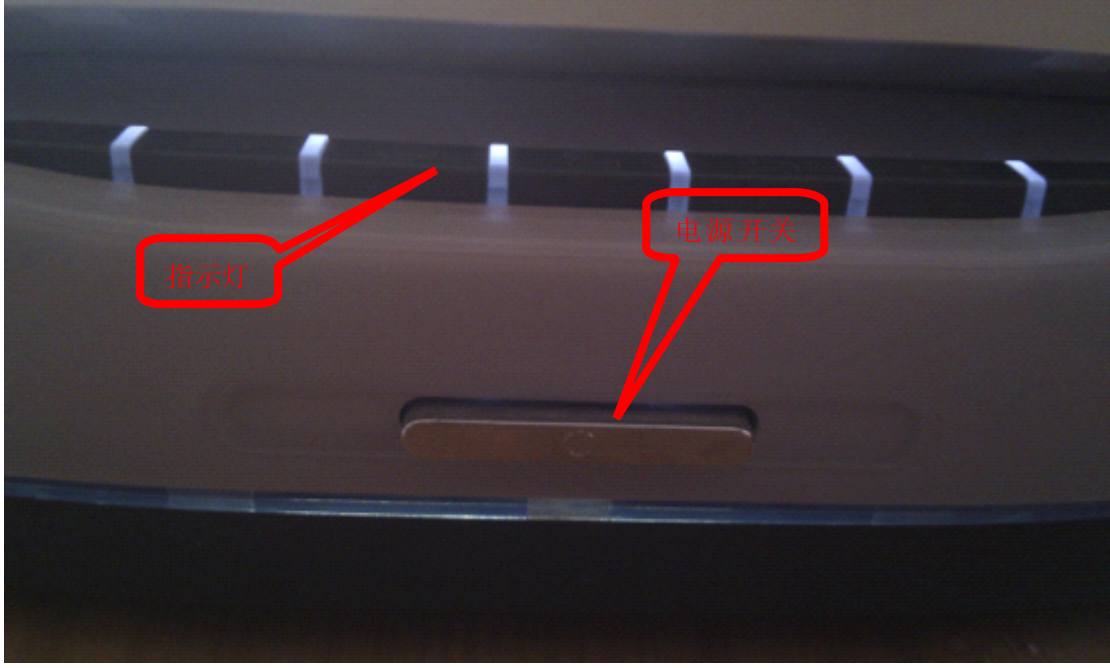

4、扫描图像

打开扫描仪电源开关后,等待扫描仪电源开关上方的指示灯变成绿色后,在电脑桌面上 双击"ScanWizard EZ",这时会出现一个蓝色的界面,点击【专业模式】按钮切换到专业模 式。在专业模式下,点击【扫描到】按钮,如果能正常扫描图像,说明扫描已经安装好。

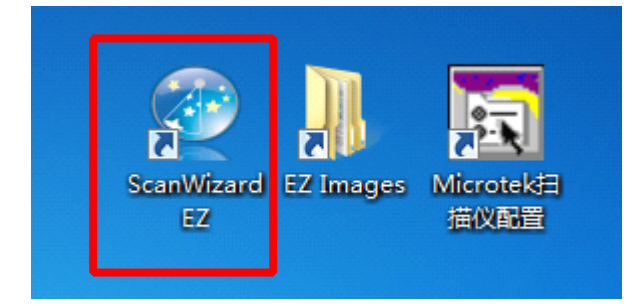

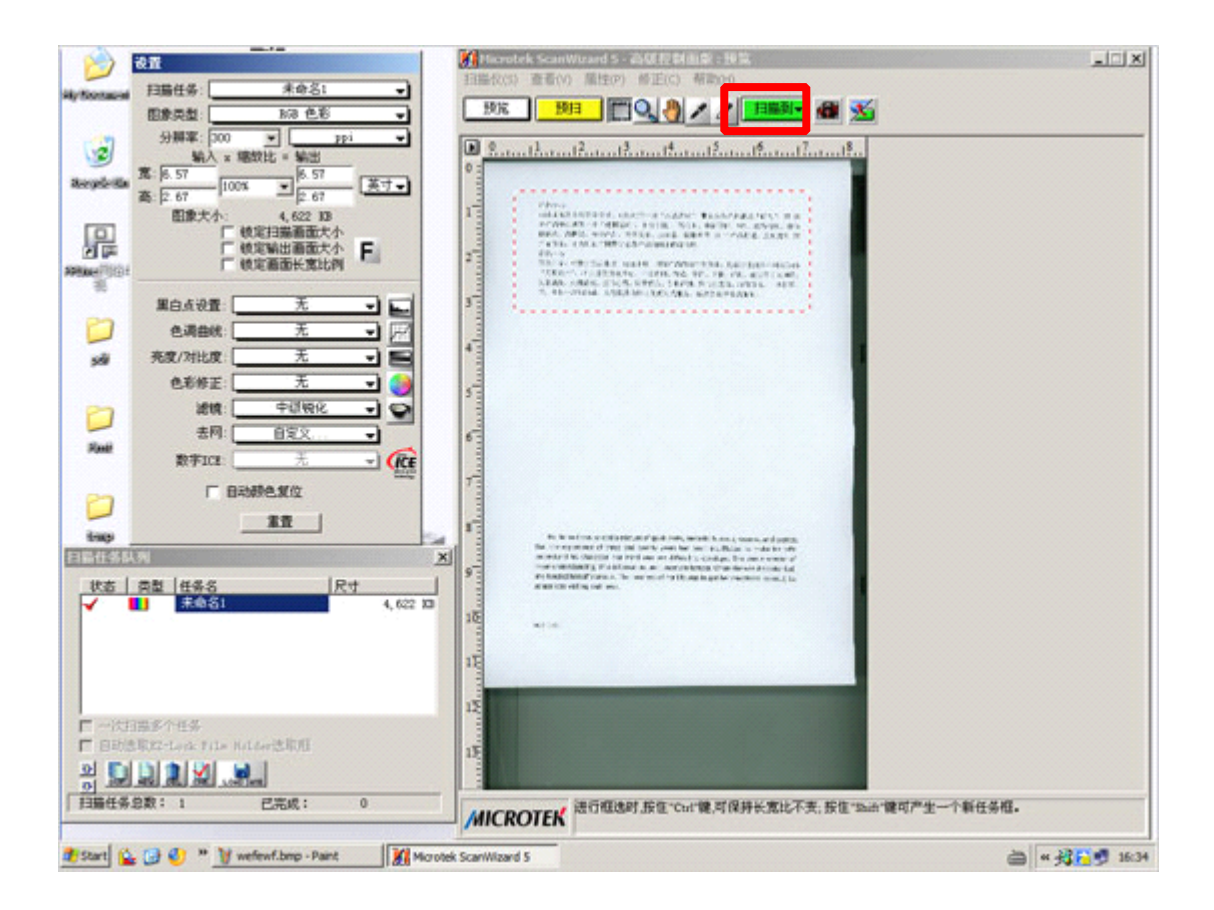

### 安装分析软件

若电脑环境是 Windows XP , 且系统中没有 **III Microsoft . NET Framework 2.0 Service Pack 2** 及以上版本,则依次点选安

装\【1】软件环境驱动\目录下的:

【1】NetFx20SP2\_x86(Vista或Win7不装).exe

[2] CRRedist2008\_x86.exe

[3] CRRedist2008\_x86\_chs.exe

【4】RS232转 USB 接口驱动 340(电子天平串口驱动).exe

若电脑环境为 Windows 7,则不要装 【1】 NetFx20SP2\_x86 (Vista 或 Win7 不装) .exe", 安装过程中,一律选择"接受",点击"下一步"。

将加密锁插入电脑 USB 接口中,双击软件目录下的"种子大米外观品质检测分析仪系统.exe"。如果能打开如下图所示界面,说明分析软件已经安装好。

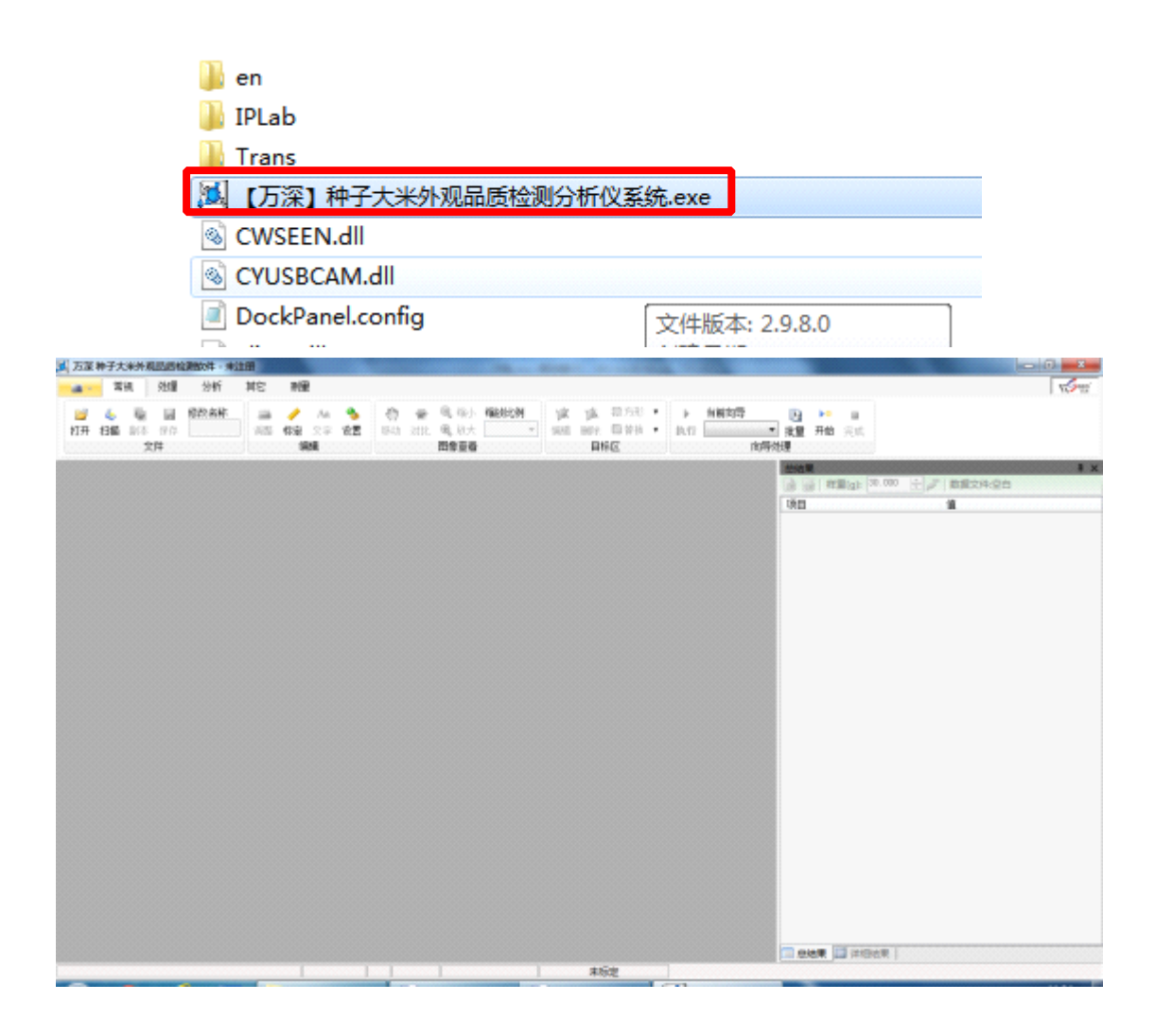

大米分析

1、系统设置

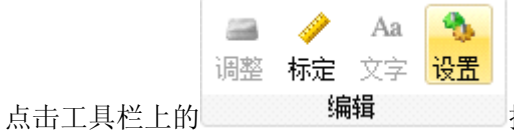

按钮,在弹出对话框中,将红框标记的地方设

置成下图所示,其它默认。

| 设置       |            |                   |
|----------|------------|-------------------|
| 计数标记     |            | 其它                |
| 颜色       | -          | 🖻 扫描之后反合          |
| 选定颜色     | •          | ☑ 扫描之后灰度化         |
| 类型       | 外接矩形  ▼    | ☑ 扫描之后旋转90°       |
| 字体       | 宋体, 9pt    | □ 秕谷开口识别          |
|          | 📝 显示编号     | 🔲 打开新图时保留目标区      |
| │ 分类标记 ─ |            | ☑ 保存图像时写入矢里标记     |
| 类型       | [ 填充   ▼   | 🔲 按国标整米计算垩白       |
| 过滤       |            | — 💿 抽取 95% 🔻 分析垩白 |
| 面积小于     | 100 🔶 像素   | ◎ 抽取 100 🚖 粒分析垩白  |
| 面积大于     | 50000 🔷 像素 | 筛孔直径 2.0 🚔 mm     |
|          |            | 最大胚尖角 140 🚖       |
| 长/宽小于    | 5.0        | 成像方式 扫描仪 🔻        |
|          |            | 默认 🔷 取消 🖌 确定      |

2、扫描仪设置

打开扫描仪,将黑色盖板取下。

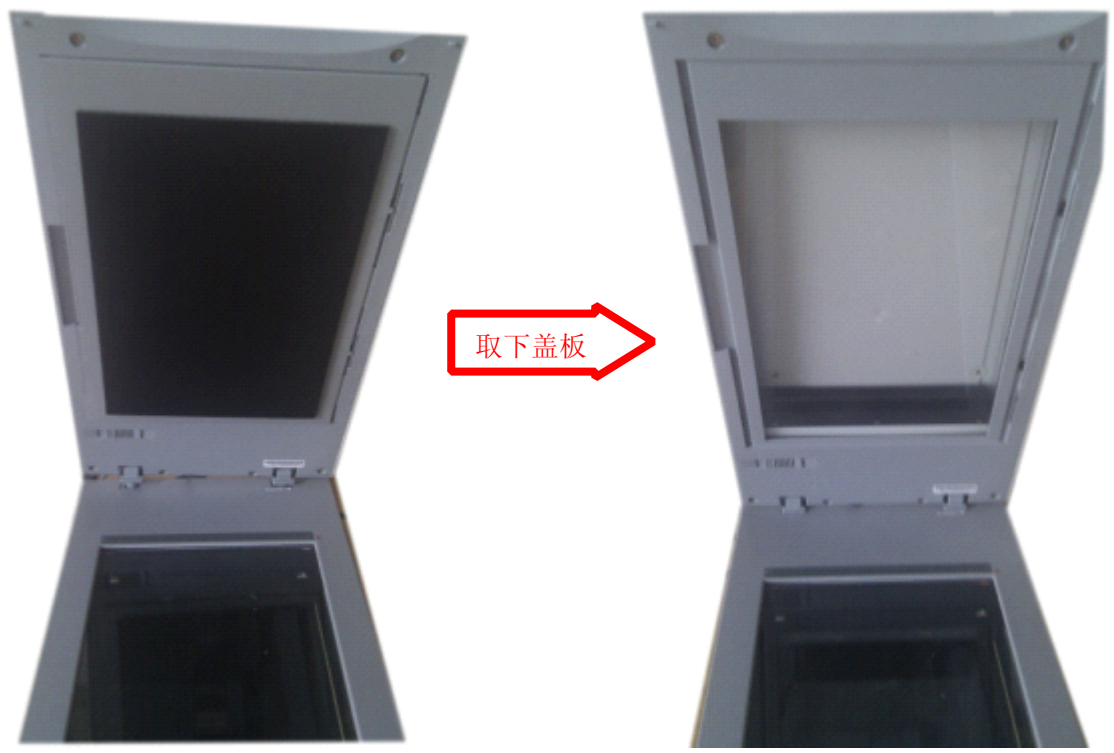

将校正保护区标尺按下图放置在扫描仪顶部,扫描时应避免物品进入标尺保护区。

|              | <br>      | - |
|--------------|-----------|---|
| <b>SIT</b> 3 | 保护区       |   |
|              | e e t e t |   |
| 1-           | -         |   |

用筛子将米样均匀的铺放在扫描仪上,盖上扫描仪,进入分析软件。点击工具栏上的

| 2  | 4  | 1  | -  | 修改名称 |
|----|----|----|----|------|
| 打开 | 扫描 | 副本 | 保存 |      |
|    |    | 文  | 件  |      |

按钮,在弹出对话框中选择"Microtek ScanWizard EZ

",单击【选定】,进入扫描程序。

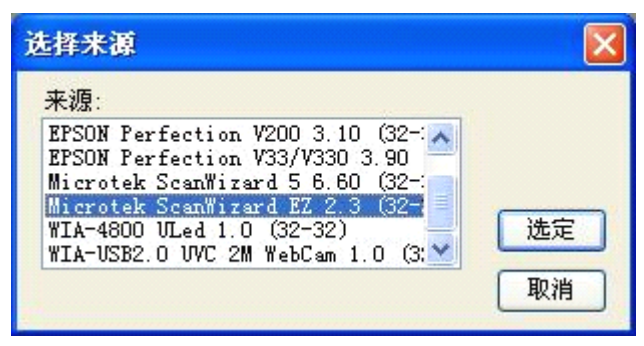

| 家 杨子十半月第五日於蜀经改<br>後軍 | ② Microtek ScanVixard R2 - 专业周板 : 预筑                                                                                                    |                    |
|----------------------|----------------------------------------------------------------------------------------------------|--------------------|
|                      | 日開会(2) 基準(2) 修正(2) 修正(2) 修用(2)<br>日前(2) (2) (2) (2) (2) (2) (2) (2) (2) (2)                                                                                                    |                    |
| 売度:                  | 反射和<br>→ 正片<br>① 広片                                                                                                    | 高(B)<br>(P)<br>(N) |
| 对比度:<br>zanises.     | 66     6     6     6     6     6     6     6     6     6     6     6     6     6     6     6     6     6     6     6     6     6     6     7     7     7     7     7     7     7     7     7     7     7     7     7     7     7     7     7     7     7     7     7     7     7     7     7     7     7     7     7     7     7     7     7     7     7     7     7     7     7     7     7     7     7     7     7     7     7     7     7     7     7     7     7     7     7     7     7     7     7     7     7     7     7     7     7     7     7     7     7     7     7     7     7     7     7     7     7     7     7     7     7     7     7     7     7     7     7     7     7     7     7     7     7     7     7     7     7     7     7     7     7     7     7     7     7     7     7     7     7     7     7     7     7     7     7     7     7     7     7     7     7     7     7     7     7     7     7     7     7     7     7     7     7     7     7     7     7     7     7     7     7     7     7     7     7     7     7     7     7     7     7     7     7     7     7     7     7     7     7     7     7     7     7     7     7     7     7     7     7     7     7     7     7     7     7     7     7     7     7     7     7     7     7     7     7     7     7     7     7     7     7     7     7     7     7     7     7     7     7     7     7     7     7     7     7     7     7     7     7     7     7     7     7     7     7     7     7     7     7     7     7     7     7     7     7     7     7     7     7     7     7     7     7     7     7     7     7     7     7     7     7     7     7     7     7     7     7     7     7     7     7     7     7     7     7     7     7     7     7     7     7     7     7     7     7     7     7     7     7     7     7     7     7     7     7     7     7     7     7     7     7     7     7     7     7     7     7     7     7     7     7     7     7     7     7     7     7     7     7     7     7     7     7     7     7     7     7     7     7     7     7     7     7     7     7     7     7 |                    |

按上图设置好之后,点击【总览】按钮,这时扫描仪会发出声音,一段时间之后,将会 看到扫描下来的米样图像,调整扫描区域,将标尺部分排除在外。

#### 注意: 总览是为了调整扫描区域, 只要做一次即可。

到此扫描仪设置完成,接下来点击【扫描】按钮,等待一会,图像将会被扫描到分析软件中去。

3、分析

| 操作     | 图标                                                                                                    | 说明                                                                          |
|--------|----------------------------------------------------------------------------------------------------|-----------------------------------------------------------------------------|
| 提色分割   | <ul> <li>●     <li>●      <li>●     <li>●     </li> <li>●     </li> <li>●     </li> <li>●      </li> <li>●     </li> <li>●     </li> <li>●     </li> <li>●     </li> <li>●     </li> </li> <li>●     </li> <li>●     </li> <li>●     </li> <li>●     </li> <li>●     </li> <li>●     </li> <li>●     </li> <li>●     </li> <li>●     </li> <li>●     </li> <li>●     </li> <li>●     </li> <li>●     </li> <li>●     </li> <li>●      </li> <li>●      </li> <li>●     </li> <li>●      </li> <li>●     </li> <li>●     </li> <li>●     </li> <li>●     </li> <li>●      </li> <li>●     </li> <li>●     </li> <li>●     </li> <li>●     </li> <li>●      </li> <li>●      </li> <li>●      </li> <li>●      </li> <li>●      </li> <li>●      </li> <li>●      </li></li></li></li></li></li></li></li></li></li></li></li></li></li></li></li></li></li></li></li></li></li></li></li></li></li></li></li></li></li></li></li></li></li></li></li></li></li></li></li></li></li></li></li></ul> | 点击【选取】按钮,在图上的黑色部分单击一下,这<br>时黑色部分会变成红色,然后点击【确定】按钮,图<br>像将会变成黑白的,黑色为背景,白色是米样。 |
| 分割粘连目标 | % 00<br>圆形 <del>长形</del><br>分割粘注 <sub>分書</sub>                                                                                                    | 点击【长形】按钮,这时粘连在一起的米样将会自动<br>分开,如下图。                                          |
| 计数     | 123<br>计数 编辑 5<br>开始计数                                                                                                    | 点击【计数】按钮,这时米样会标记上数字和外框,<br>如下图。                                             |

| 整精米 | <ul> <li>□</li> <li>□</li></ul> | 点击【自动】按钮,这时图上会出现3中颜色的标记,<br>绿色是纯整精米,红色是国标整精米(四分之三整米<br>以上),黄色是碎米,如下图。           |
|-----|----------------------------------------------------------------------------------------------------|---------------------------------------------------------------------------------|
| 透明度 | <ul> <li>□□ 已保存的项</li> <li>计算 2011-6-10 ▼</li> <li>透明度、精度</li> </ul>                                                                                                    | 选【默认】后,点击其左侧的【计算】按钮,图上看<br>不到变化,但是结果栏会多出两行,如下图。<br>适明度    0.572<br>精度     0.672 |
| 垩白  | <ul> <li>〇 《 (2)</li> <li>自动 手动 设置</li> <li>垩白</li> </ul>                                                                                                    | 点击【自动】按钮,这时图上将会标出米样的垩白部<br>分,如下图。若不满意,可点击【手动】按钮来修正                              |

注意:以上步骤可以录制成向导,以避免每次单步操作的麻烦。

### 垩白参数调整

做垩白分析时,按默认参数出来的结果可能会与实际测量有一定误差,可以通过调整参数来达到与实际测量值一致。

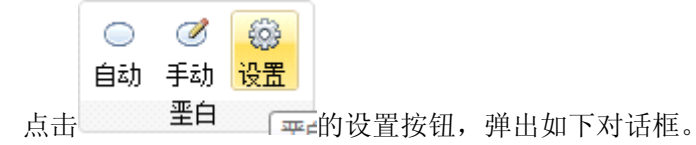

| 垩白测定设置 |     |              |        | x  |
|--------|-----|--------------|--------|----|
| 分割方法   |     |              |        |    |
| ◙ 方法   | ξA. | C            | )方法B   |    |
| 修正量    | 0   | ×            |        |    |
| 标记     | 修正重 | <b>란</b> 越大, | 垩白度越   | 高  |
| 颜色     |     |              | -      |    |
| 类型     | 边界  |              | •      |    |
| 过滤     |     |              |        |    |
| 🔽 面积   | í < | 50           | -      | 像素 |
| ☑ 长/3  | 寛 > | 5.0          | *      |    |
| 🔽 紧致   | 度く  | 0.30         | *<br>* |    |
| 其它     |     |              |        |    |
| 📝 平滑   | 边缘  |              |        |    |
| 📝 去牙   | 胚   | l            | 🧹 傰定   |    |

1、分割方法

分割方法一般选择【方法A】,如果垩白度低了,调高【修正量】,如果垩白度高了,则 调低【修正量】。

2、标记

标记一般按默认值。

3、过滤

【面积】用来过滤一些小的杂点,比如图上是过滤小于 50 像素的点,【面积】设置越 大,则将小的垩白区自动剔除了,将使垩白率值越低。

【长宽比】用来过滤一些狭长的标记,【长宽比】设置越小,垩白度越低。

【紧致度】用来过滤一些形状复杂的标记,【紧致度】设置越大。垩白度越低。

4、其它

【平滑边缘】是使垩白看起来更自然,同时去掉一些小杂点,选上【平滑边缘】,垩白度会变低。下面的左图是平滑边缘前,右图是平滑边缘后。

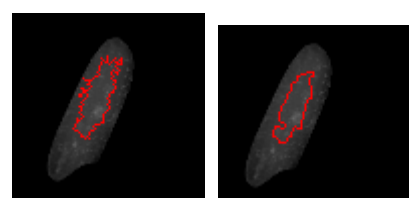

【去牙胚】用来去掉牙胚,选上【去牙胚】垩白度会变低。下面的左图是去牙胚前,右 图是去牙胚后。

# 稻谷考种分析

1、系统设置

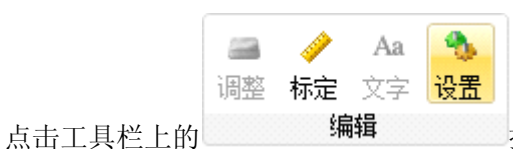

按钮,在弹出对话框中,将红框标记的地方设

置成下图所示,其它默认。

|                | #2               |
|----------------|------------------|
| 计叙怀论           | 具七               |
| 颜色 ▼           | 🔲 扫描之后反色         |
|                | 🔲 扫描之后灰度化        |
|                | 至白高亮 ▼           |
| 类型↓外接矩形    ▼   | ☑ 扫描之后旋转90°      |
| 字体 宋体, 9pt     | 📝 秕谷开口识别         |
| ▼ 显示编号         | 📃 打开新图时保留目标区     |
| 分类标记           | ☑ 保存图像时写入矢里标记    |
| 类型 填充 ▼        | □ 按国标整米计算垩白      |
|                | ◎ 抽取 95% 👻 分析垩白  |
| 小于平均面积 30 🔶 %  | ◎ 抽取 100 🚖 粒分析垩白 |
| 大于平均面积 200 숮 % | 筛孔直径 2.0 🚔 mm    |
| □ 百分比          | 最大胚尖角 140 🚖      |
| €/宽小于 5.0 🔶    | 成像方式 扫描仪 🔻       |
|                | 默认 🔷 取消 📝 确定 🚽   |

2、扫描仪设置

扫描仪设置如下图。选用【正片】来扫描,不选【反相】,且在【亮度/对比度】栏,选 【无】或将其各值定为0。

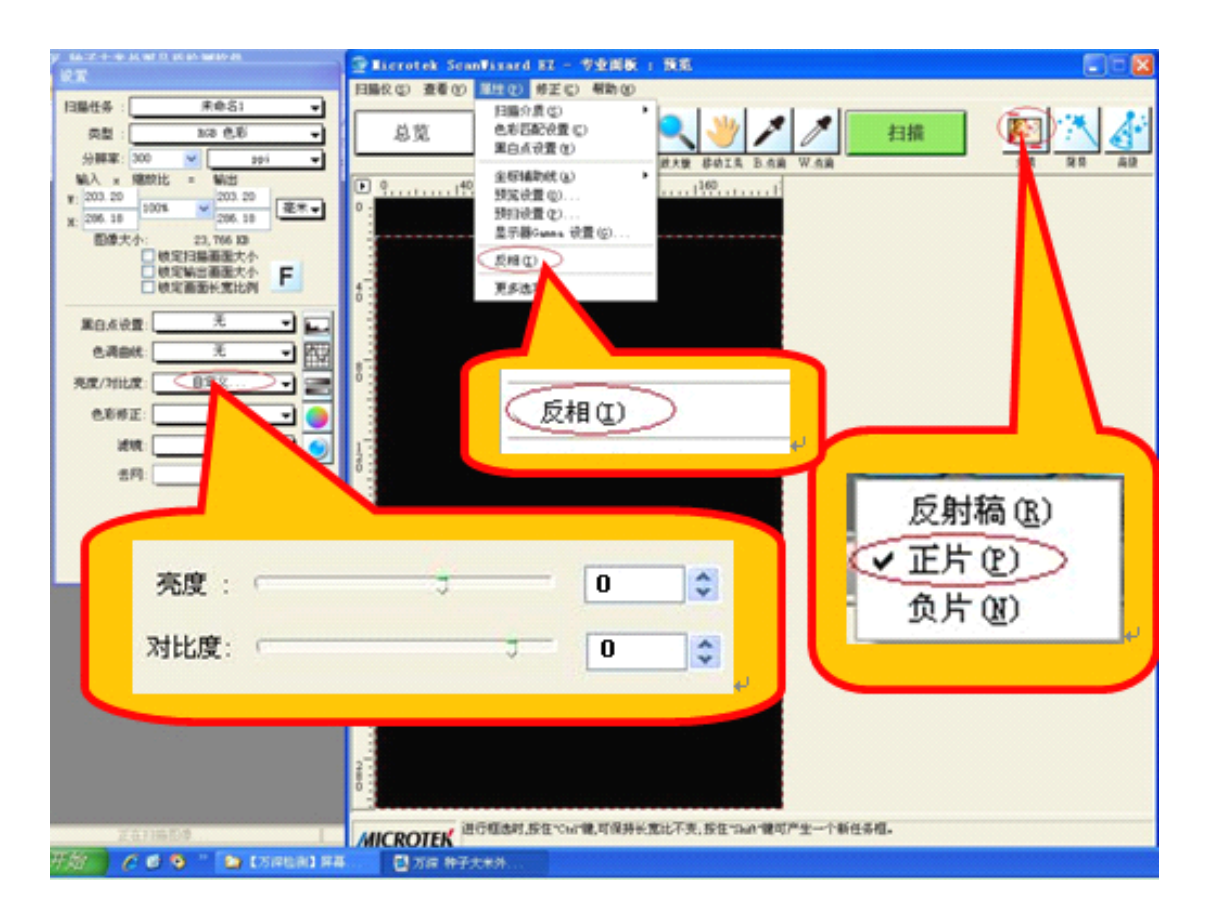

3、 计数

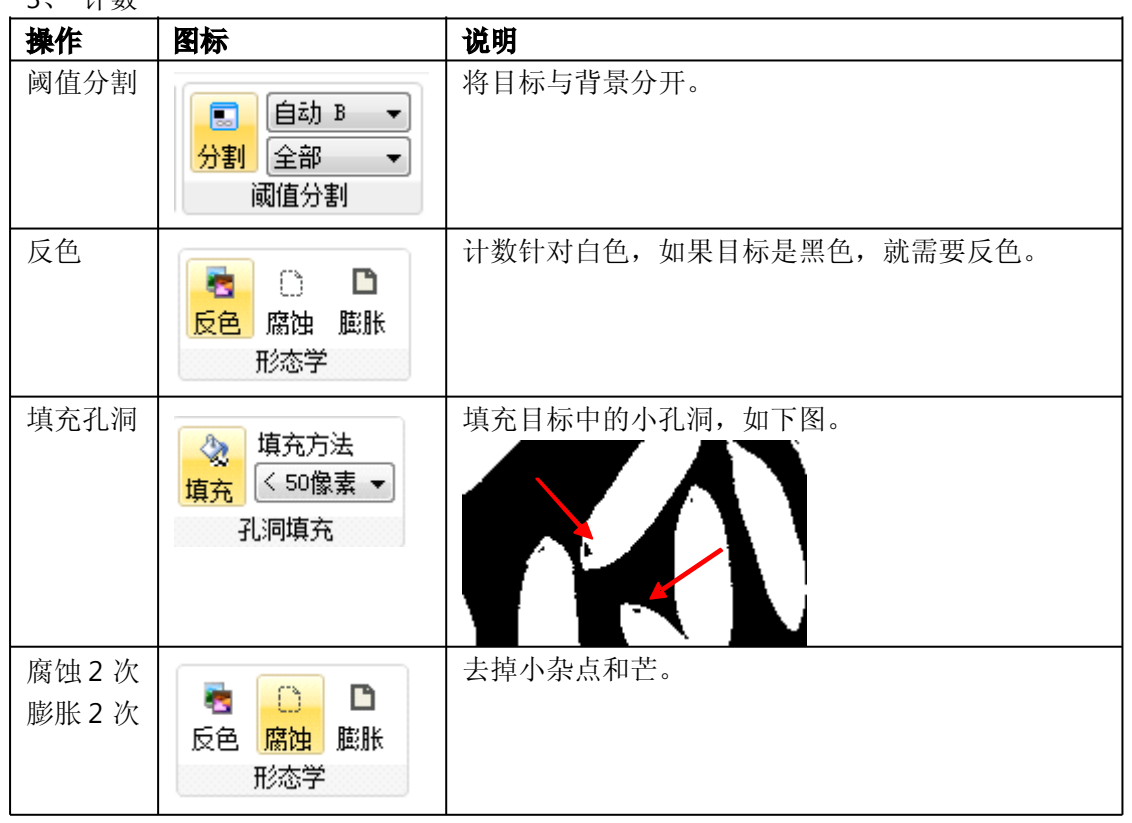

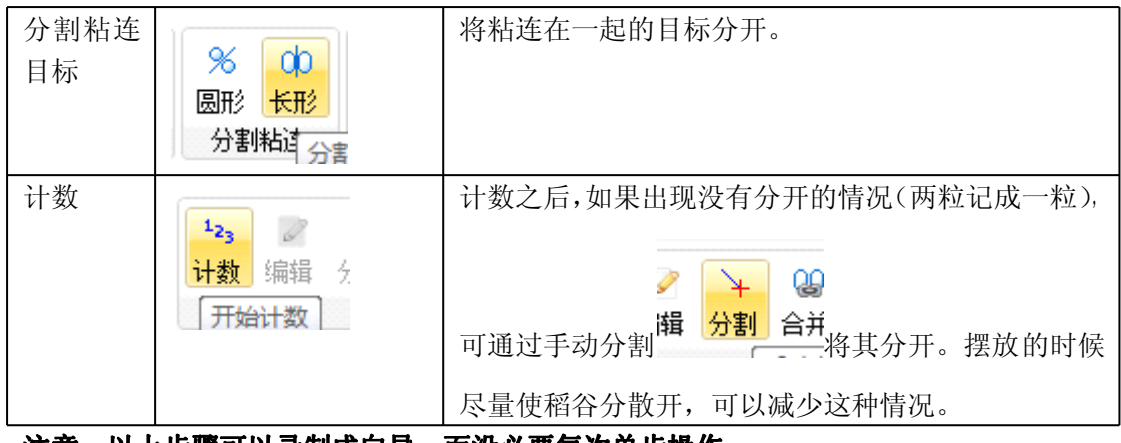

注意: 以上步骤可以录制成向导, 而没必要每次单步操作。

4、分类

计数完成之后,如需分出多少秕谷,多少实粒,则需要分类。操作步骤如下:

|                                                                                                  | ▼ ,软件右边将会弹出一个分类设定面板。                                          |
|--------------------------------------------------------------------------------------------------|---------------------------------------------------------------|
| 相似度设置<br>✓ 颜色相似 100.0 ◆ % BGB ▼ ● 形状相似 100.0 ◆ %                                                 | 相似度设置<br>▼ 颜色相似 100.0 ♀ % RGB ▼<br>■ 形状相似 100.0 ♀ %           |
| 増加类別<br>増加类別<br>耐除类別<br>● 默认1<br>の<br>数別<br>の<br>次別<br>の<br>の<br>の<br>の<br>の<br>の<br>の<br>の<br>の | 増加类別 増加类別 新建 删除 保存 未命名1 ・ ・ ・ ・ ・ ・ ・ ・ ・ ・ ・ ・ ・ ・ ・ ・ ・ ・ ・ |
| <ul> <li>选择</li> <li>● 默认2</li> <li>0</li> <li>重做</li> <li>勤销</li> </ul>                         | 选择 ◎ 实拉 0<br>重做 撤销                                            |
| 学习       保存                                                                                      | 学习<br>保存                                                      |

点击【新建】,然后将默认 1、默认 2 改成秕谷、实粒(名称不一定是秕谷、实粒,可以自己定义)。

|    | ۲          | 秕谷    | 0 |                           |
|----|------------|-------|---|---------------------------|
| 选中 | $\bigcirc$ | 实粒    | 0 | 【秕谷】, 然后点击【选择】, 在图像中选取一些具 |
| 有代 | 表性         | 的秕谷。  |   |                           |
|    | $\bigcirc$ | 秕谷    | 0 |                           |
| 选中 | ۲          | 实粒    | 0 | 【实粒】,然后点击【选择】,在图像中选取一些    |
| 具有 | 代表         | 性的实粒。 |   |                           |

▶ 点击【学习】,完成之后点击【保存】,输入名称之后,学习好的文件将会出现在

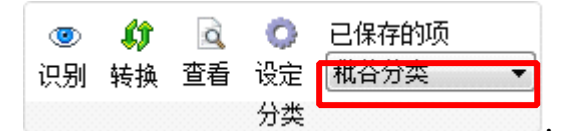

,下次碰到同种类型的稻谷时,选中保存的文件,

直接点击【识别】就可分出秕谷和实粒。

如果学习文件识别结果与实际有误差, 需通过二次学习修正学习文件。

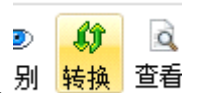

▶ 点击转换 ,软件右边将会弹出一个类别转换面板。

点击【初始化】,这时,不同类别将标记成不同颜色。如果发现有误识别的,可以将其修正。如上图左,一粒秕谷被识别成实粒。首先选择秕谷

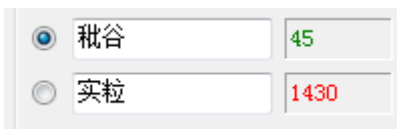

,然后点击【点击转换】,再用鼠标点击该稻谷,如

```
上图右。
```

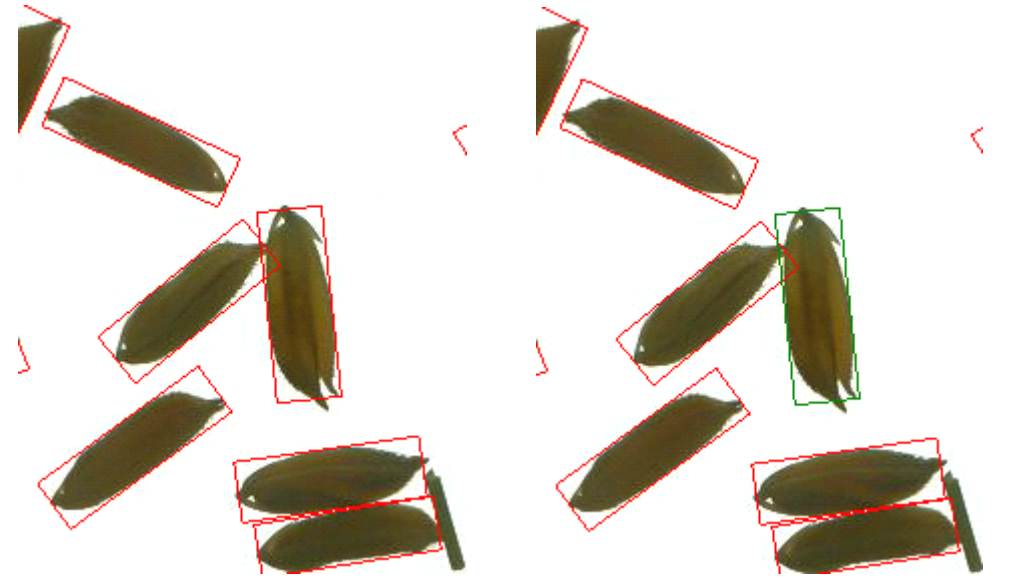

待全部修正完成之后,点击【学习】、【保存】。具体操作,请见实测视频。

### 苍耳种子分析

#### 1、系统设置

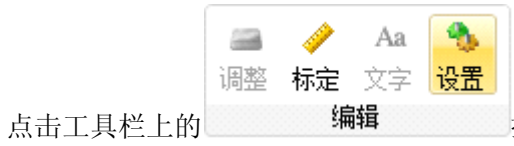

编辑 按钮,在弹出对话框中,将红框标记的地方设

#### 置成下图所示,其它默认。

| 设置                     | ×                                                                                                   |
|------------------------|----------------------------------------------------------------------------------------------------|
| 计数标记                   | 其它                                                                                                  |
| 颜色 📃                   | □ 扫描之后反色                                                                                            |
| 选定颜色                   | ☐ 扫描之后灰度化                                                                                           |
| 类型 外接矩                 |                                                                                                    |
| 字体 床体,                 |                                                                                                    |
| <b>分类标记</b><br>类型 填充   | □ 显示编号       □ 打开新图时保留目标区         □ 显示编号       □ 打开新图时保留目标区         □ 保存图像时写入矢重标记       □ 按国标整米计算垩白 |
| 过滤                     | ─────────────────────────────────────                                                               |
| 小于平均面积 30<br>大于平均面积 20 | <ul> <li>● 抽取 100 ★ 粒分析垩白</li> <li>※ 筛孔直径 2.0 ★ mm</li> <li>● 最大胚尖角 140 ★</li> </ul>                |
| 长/宽小于 5.0              | ↓ 成像方式 扫描仪 ▼                                                                                        |
|                        | 默认 🚫 取消 📝 确定                                                                                        |

2、 扫描仪设置

扫描仪设置请参考稻谷考种分析。

3、 分析

| 操作           | 图标                                                                               | 说明                    |
|--------------|----------------------------------------------------------------------------------|-----------------------|
| 阈值分割         | <ul> <li>■ 自动 B ▼</li> <li>分割</li> <li>分割</li> <li>全部 ▼</li> <li>阈值分割</li> </ul> | 将目标与背景分开。             |
| 反色           | ■ ○ ■<br>反色 腐蚀 膨胀<br>形态学                                                         | 计数针对白色,如果目标是黑色,就需要反色。 |
| 腐蚀3次<br>膨胀3次 | ■ ○ □<br>反色 <u>腐蚀</u> 膨胀<br>形态学                                                  | 去掉毛刺。                 |

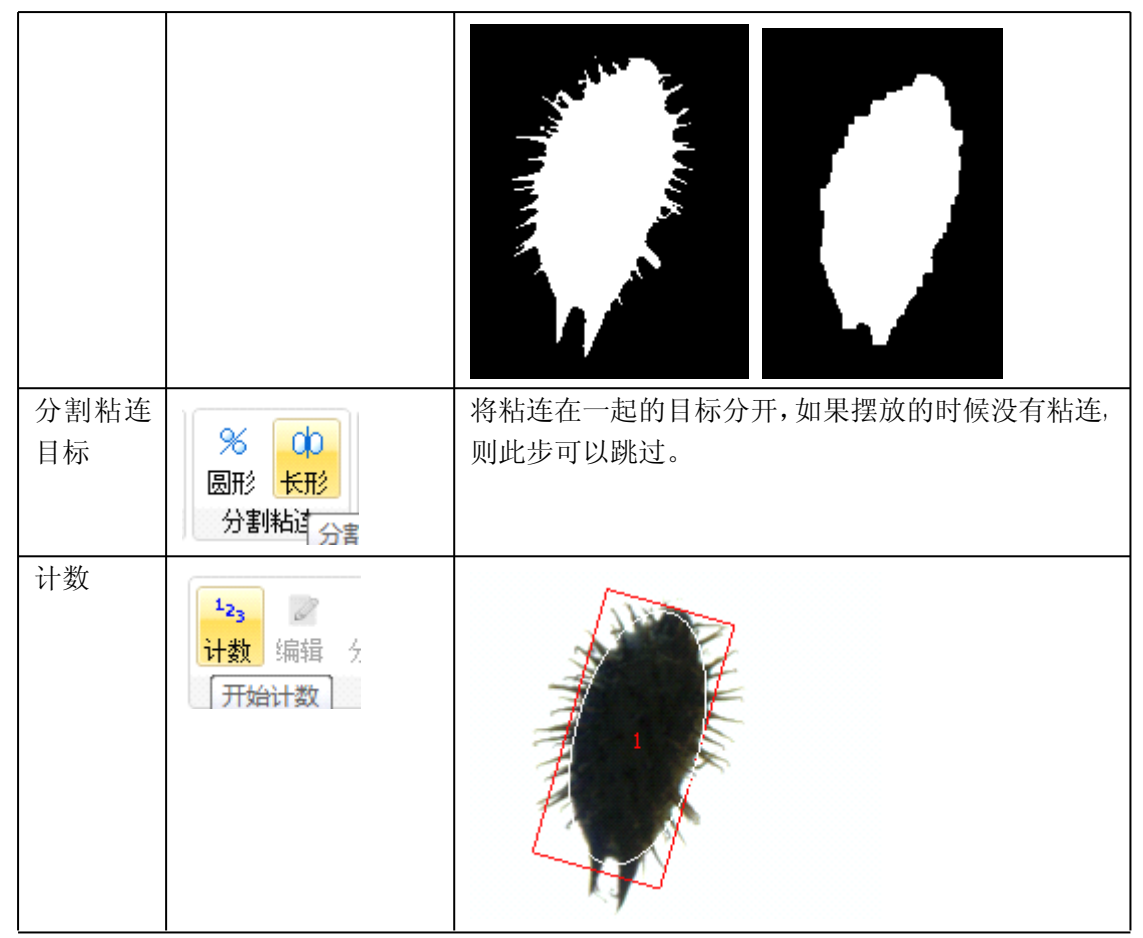

注意: 以上步骤可以录制成向导, 而没必要每次单步操作。

## 野菊花种子分析

1、系统设置

系统设置请参考苍耳种子分析。

2、扫描仪设置

扫描仪设置如下图。选用【正片】来扫描,不选【反相】,且在【亮度/对比度】栏,选 【无】或将其各值定为0。

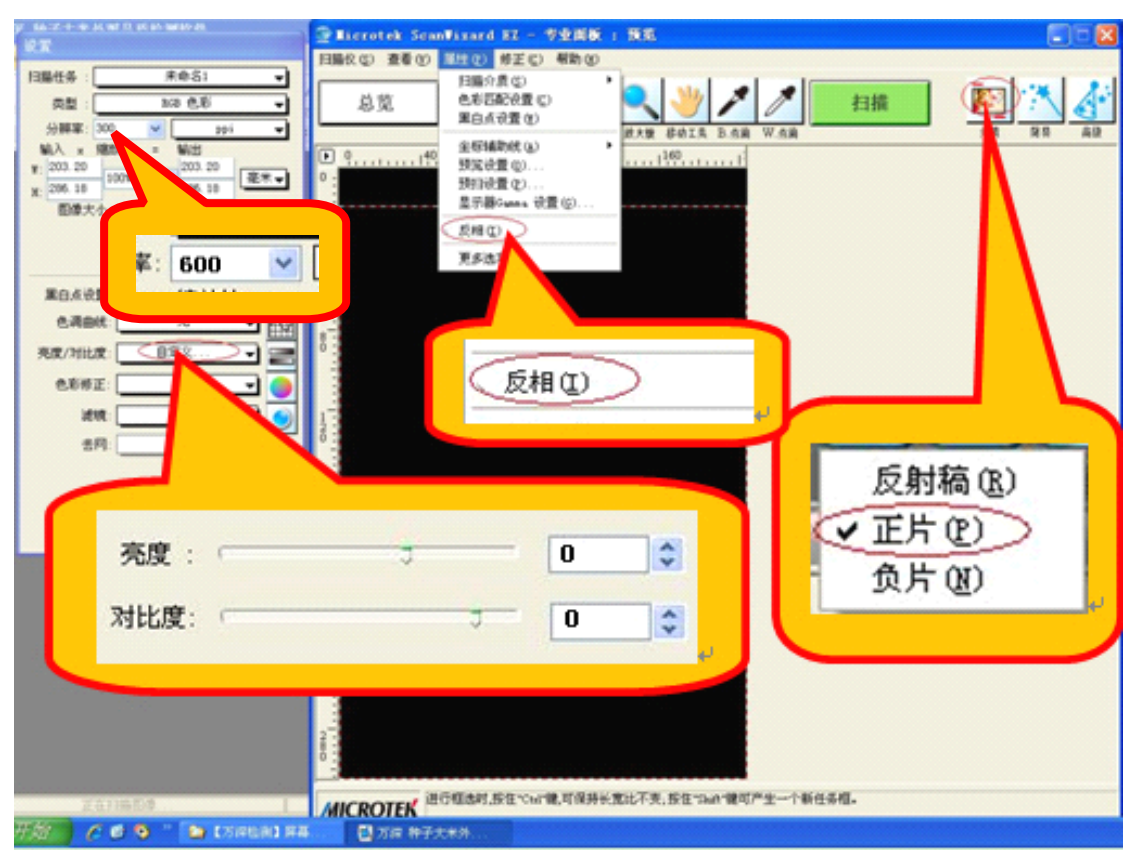

注意:对于小种子可调高分辨率到 600dpi,更小的拟南芥、烟草裸种则需定为 1200dpi 来扫描。高分辨率扫描时,务必将扫描目标区大幅度地减小,以免死机。

3、分析

| 操作         | 图标                                                                                                    | 说明                               |
|------------|----------------------------------------------------------------------------------------------------|----------------------------------|
| 阈值分割       | <ul> <li>■ 自动 B ▼</li> <li>分割 全部 ▼</li> <li>阈值分割</li> </ul>                                                                                                    | 将目标与背景分开。                        |
| 反色         | <ul> <li>■</li> <li>□</li> <li>□</li></ul> | 计数针对白色,如果目标是黑色,就需要反色。            |
| 分割粘连<br>目标 | <ul> <li>% 00</li> <li>圆形 长形</li> <li>分割粘達 分書</li> </ul>                                                                                                    | 将粘连在一起的目标分开,如果摆放的时候没有粘连,则此步可以跳过。 |
| 计数         | <sup>1</sup> 23<br>→数 编辑 分<br>开始计数                                                                                                    |                                  |

注意:以上步骤可以录制成向导,而没必要每次单步操作。

## 玉米整穗分析

4、系统设置

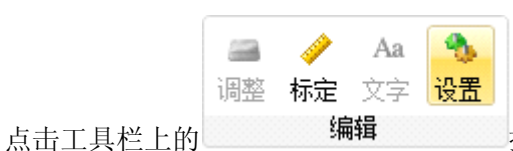

按钮,在弹出对话框中,将红框标记的地方设

置成下图所示,其它默认。

| 设置             | X                          |
|----------------|----------------------------|
| 计数标记           | 其它                         |
| 颜色 🗾 🔽         | 🥅 扫描之后反色                   |
| 洗定颜色. ▼        | 🔲 扫描之后灰度化                  |
| *型 外接拍形 ▼      | 垩白高亮  ▼                    |
|                | ☑ 扫描之后旋转90°                |
|                | □ 秕谷开口识别                   |
|                | □ 打开利回时休田日标区 ☑ 保存图像时写入矢里标记 |
|                | ▶ 按国标整米计算垩白                |
|                | ◎ 抽取 95% 🔻 分析垩白            |
| 小于平均面积 30 🔶 %  | ◎ 抽取 100 🚖 粒分析垩白           |
| 大干平均面积 200 🔶 % | 筛孔直径 2.0    🚔 mm           |
|                | 最大胚尖角 140 🚖                |
| 长/宽小于 5.0 🚖    | 成像方式 扫描仪 ▼                 |
| 援              | 认 🔷 取消 🚽 确定                |

2、扫描仪设置

注意:用于分析玉米果穗的扫描仪可能为 A3 幅面扫描仪,界面与此界面略有不同,只要设置分辨率为 200DPI,介质为反射稿即可。

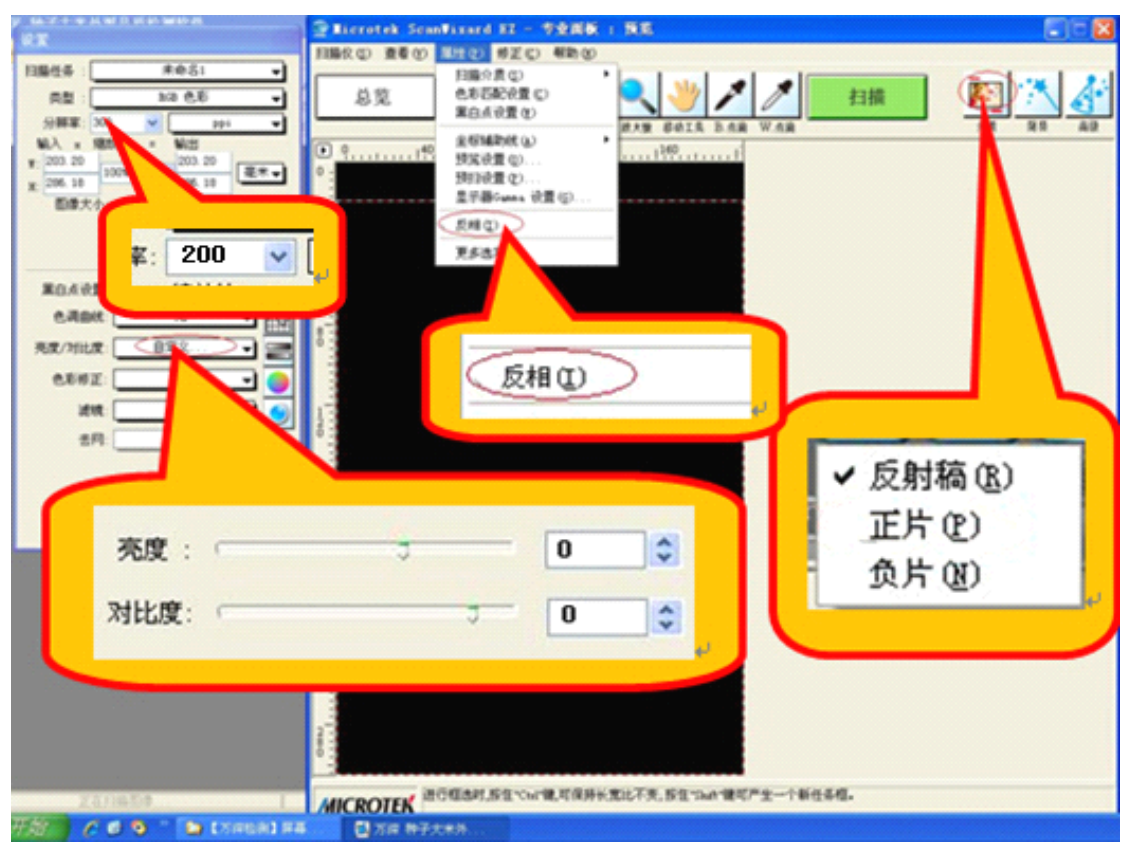

将果穗放置在扫描仪上,彼此不能粘连相碰,让扫描仪上盖开着,尽量保证环境光线暗 一些。理想状态下,扫描出来的果穗如下图所示。

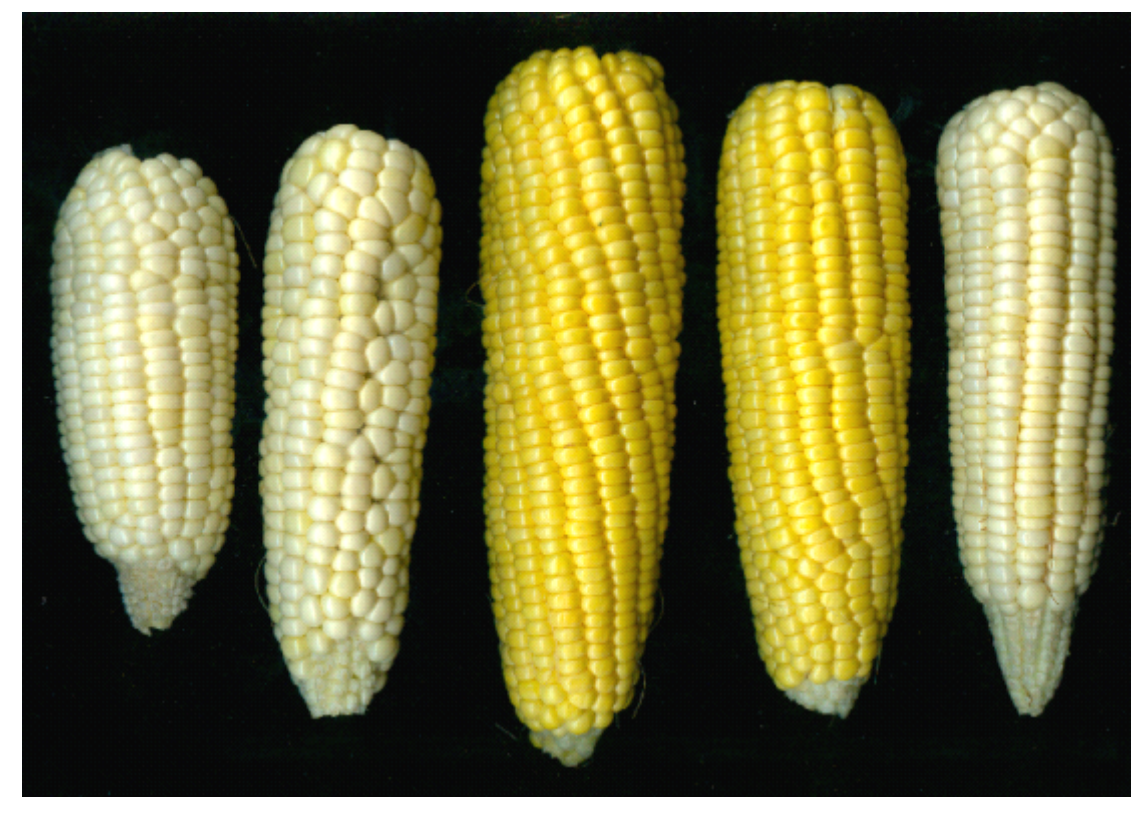

| 3、分材 | F |
|------|---|
|      |   |

|  | 操作 | 图标 | 说明 |
|--|----|----|----|
|--|----|----|----|

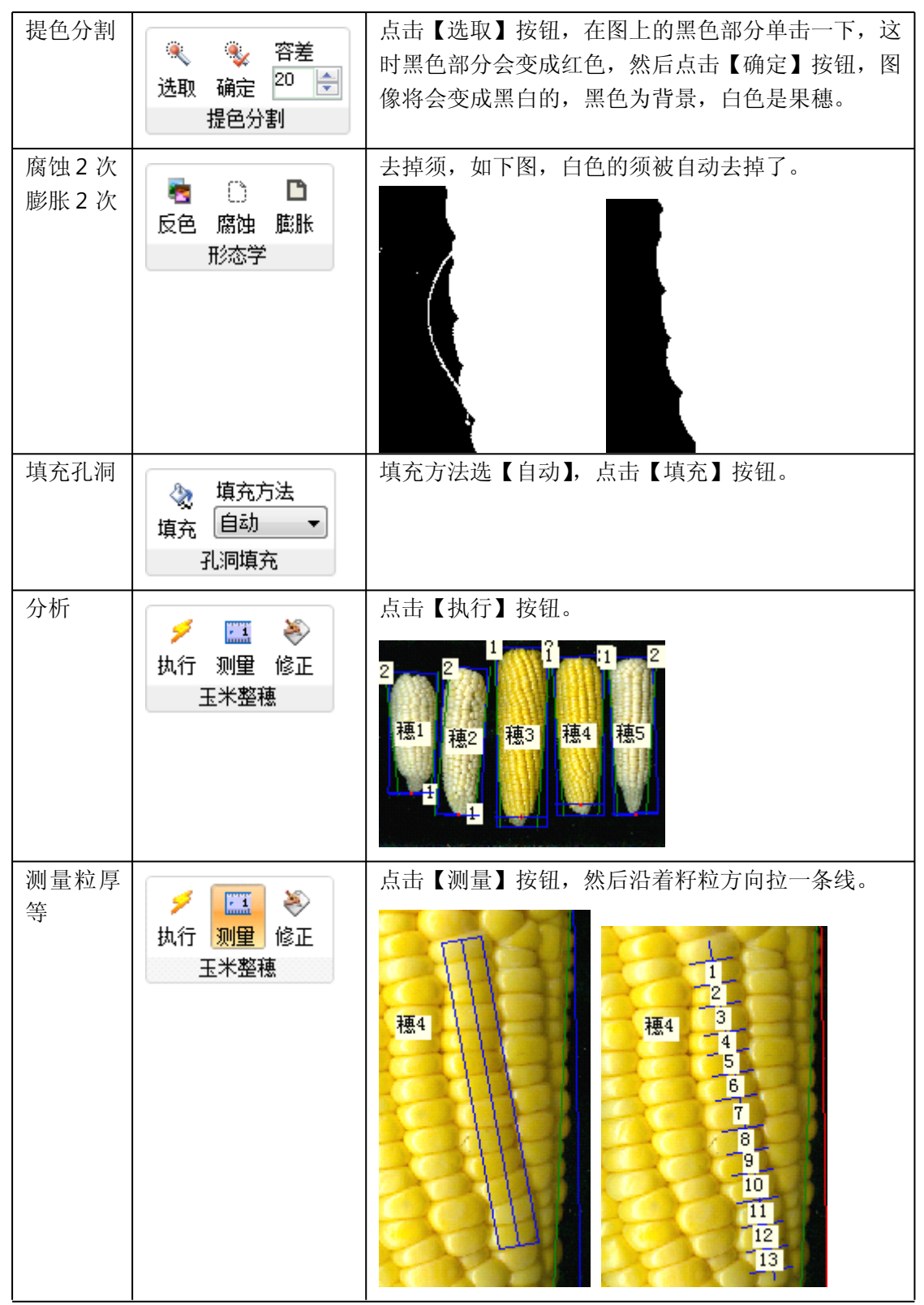

注意: 以上步骤可以录制成向导, 而没必要每次单步操作。

# 玉米截面分析

- 系统设置
   系统设置请参考玉米整穗分析。
- 2、扫描仪设置 扫描仪设置请参考玉米整穗分析。
- 3、分析

| 操作   | 图标                                                                                                    | 说明                                                                          |
|------|----------------------------------------------------------------------------------------------------|-----------------------------------------------------------------------------|
| 提色分割 | <ul> <li>●     <li>●     </li> <li>●     </li> <li>●      </li> <li>●     </li> <li>●     </li> <li>●     </li> <li>●     </li> <li>●     </li> <li>●      </li> <li>●      </li> <li>●      </li> <li>●     </li> <li>●      </li> <li>●      </li> <li>●      </li> <li>●     </li> <li>●      </li> <li>●      </li> <li>●      </li> <li>●      </li> <li>●      </li> <li>●      </li> <li>●      </li> <li>●      </li> <li>●      </li> <li>●      </li> <li>●      <!--</td--><td>点击【选取】按钮,在图上的黑色部分单击一下,这<br/>时黑色部分会变成红色,然后点击【确定】按钮,图<br/>像将会变成黑白的,黑色为背景,白色是果穗。</td></li></li></li></li></li></li></li></li></li></li></li></li></li></li></li></li></li></li></li></li></li></li></li></li></li></li></li></li></li></li></li></li></li></li></li></li></li></ul> | 点击【选取】按钮,在图上的黑色部分单击一下,这<br>时黑色部分会变成红色,然后点击【确定】按钮,图<br>像将会变成黑白的,黑色为背景,白色是果穗。 |
| 填充孔洞 |                                                                                                    | 填充方法选【自动】,点击【填充】按钮。                                                         |
| 分析   | ✓ ◆ + −<br>执行<br>修正 増加 減少<br>玉米載面                                                                                                    | 点击【执行】按钮。<br>「「「「」」」<br>「「」」」<br>「」」<br>「」」<br>「」」<br>「」」<br>「              |

# 玉米散粒分析

1、系统设置

系统设置请参考玉米整穗分析。

- 2、扫描仪设置 扫描仪设置请参考玉米整穗分析。
- 3、分析

| 操作   | 图标                                                                                                    | 说明                                                                            |
|------|----------------------------------------------------------------------------------------------------|-------------------------------------------------------------------------------|
| 提色分割 | <ul> <li>         ·          · </li> <li>         ·          · </li> <li>         ·          · </li> <li>         ·          · </li> <li>         ·          · </li> <li>         ·          · </li> <li>         ·          · </li> <li>         ·          · </li> <li>         ·          · </li> <li>         ·          ·         ·          ·         ·         ·</li></ul> | 点击【选取】按钮,在图上的黑色部分单击一下,这<br>时黑色部分会变成红色,然后点击【确定】按钮,图<br>像将会变成黑白的,黑色为背景,白色是玉米籽粒。 |

| 腐蚀1次       |                                                           | 夫掉一些小杂点。                                               |
|------------|-----------------------------------------------------------|--------------------------------------------------------|
| 膨胀1次       | ■ ○ □<br>反色腐蚀膨胀<br>形态学                                    |                                                        |
| 分割圆形<br>目标 | <ul> <li>※ 00</li> <li><u>圆形</u></li> <li>分割粘连</li> </ul> | 将粘连籽粒分开。                                               |
| 计数         | 123<br>计数 编辑 →<br>开始计数                                    |                                                        |
| 散粒分析       | <ul> <li>ジ (1)</li> <li>执行 修正 转換</li> <li>玉米散粒</li> </ul> | 点击【执行】按钮,这时有胚尖的籽粒将会被外框及<br>十字标记,十字的红色方向是粒长,蓝色方向是粒宽。    |
| 修正         | が     が       払行     修正       転米散粒                        | 点击【修正】按钮之后,就可以在图上对籽粒进行修正。在籽粒上双击转换是否有胚尖,用鼠标拖动红圈调整胚尖的方向。 |

### 叶脉密度测量

1、系统设置

系统设置请参考玉米整穗分析。

2、扫描仪设置

扫描设置分辨率 4800DPI, 介质用反射稿, 在扫描的时候扫描区域尽量只包含叶片部分, 扫描出来的图像如下图所示。

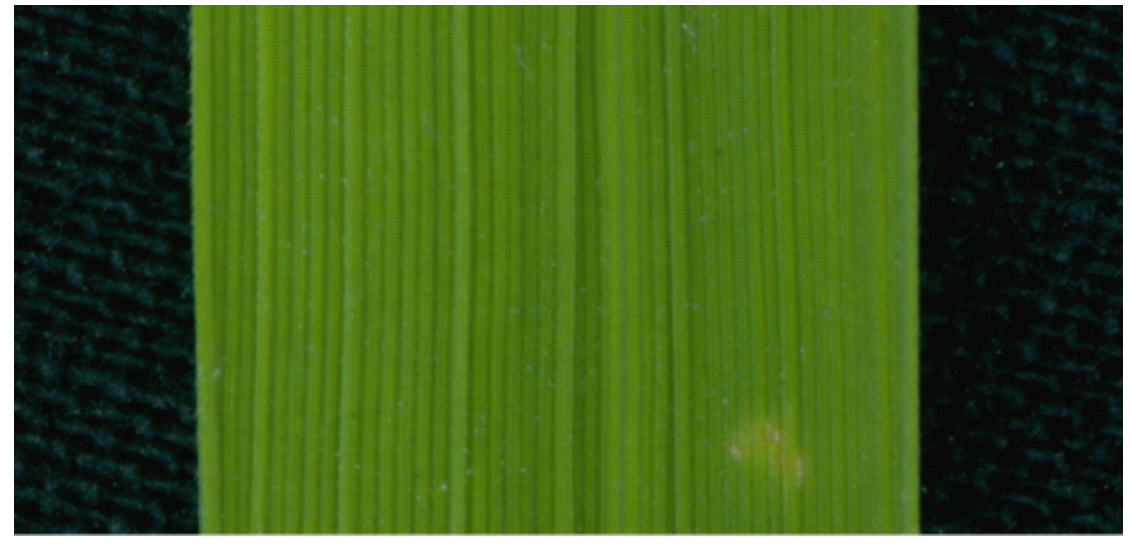

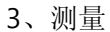

| 操作 | 图标                                                                                                    | 说明                                                                                                    |
|----|----------------------------------------------------------------------------------------------------|----------------------------------------------------------------------------------------------------|
| 测量 | □□<br>●<br>测量 修正                                                                                              | 点击【测量】按钮,在图像上从叶片的一边缘拖一条<br>线到另一边缘,系统会自动识别静脉,并标上编号。                                                                         |
|    | 叶脉密度                                                                                                    |                                                                                                    |
|    |                                                                                                    | 1 2 3 4 5 6 7 8 9 10 11 12 13                                                                                              |
| 修正 | <ul> <li>二</li> <li>三</li> <li>三</li> <li>一</li> <li>一</li> <li>小</li> <li>所</li> <li>密</li> <li>度</li> </ul> | 点击【修正】按钮,如果图上有未识别出来的叶脉,<br>通过右键弹出菜单,【添加分割线】来增加未识别出来<br>的叶脉。如果出现误识别,选中误识别的叶脉,通过<br>【删除分割线】来剔除误识别的叶脉。选中叶脉之后,<br>通过鼠标滚轮来调节位置。 |
|    |                                                                                                    | 3 29 30 31 32 33<br>添加分割线<br>删除分割线                                                                                         |